# **Office365 and Outlook Onboarding Steps**

- Step 1 Office 365/Outlook Login
- Step 2 Review Permissions Policy
- Step 3 Multi Factor Information Need
- Step 4 Accept Terms of Use
- Step 5 Choose Authentication Method
- Step 6 Select Authentication Method (Phone)
- Step 7 Authentication Method Details (Mobile Number)
- Step 8 Enter Authentication Code
- Step 9 Success
- Step 10 Welcome

Note: The instructions outlined below are ensuring your Microsoft Identity is configured correctly. This is a onetime process.

### Step 1 - Office 365/Outlook Login

If your organization uses Office365 already, then you'll use your Office365 credentials to log in. If you don't know your password for your Office365 account, you will need to contact an IT representative in your company

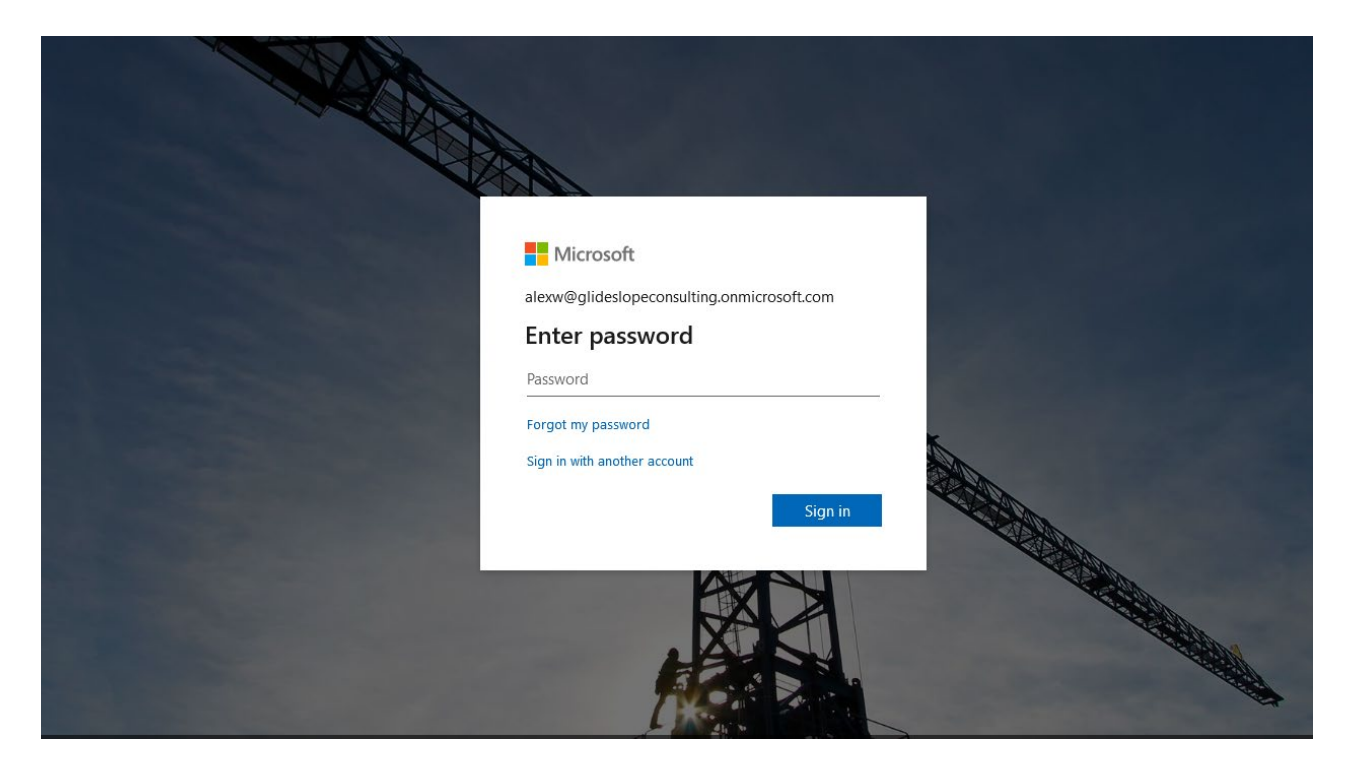

## Step 2 - Review Permissions Policy

At this point, you've successfully signed into your account. Next, you need to need to review a couple of things before continuing.

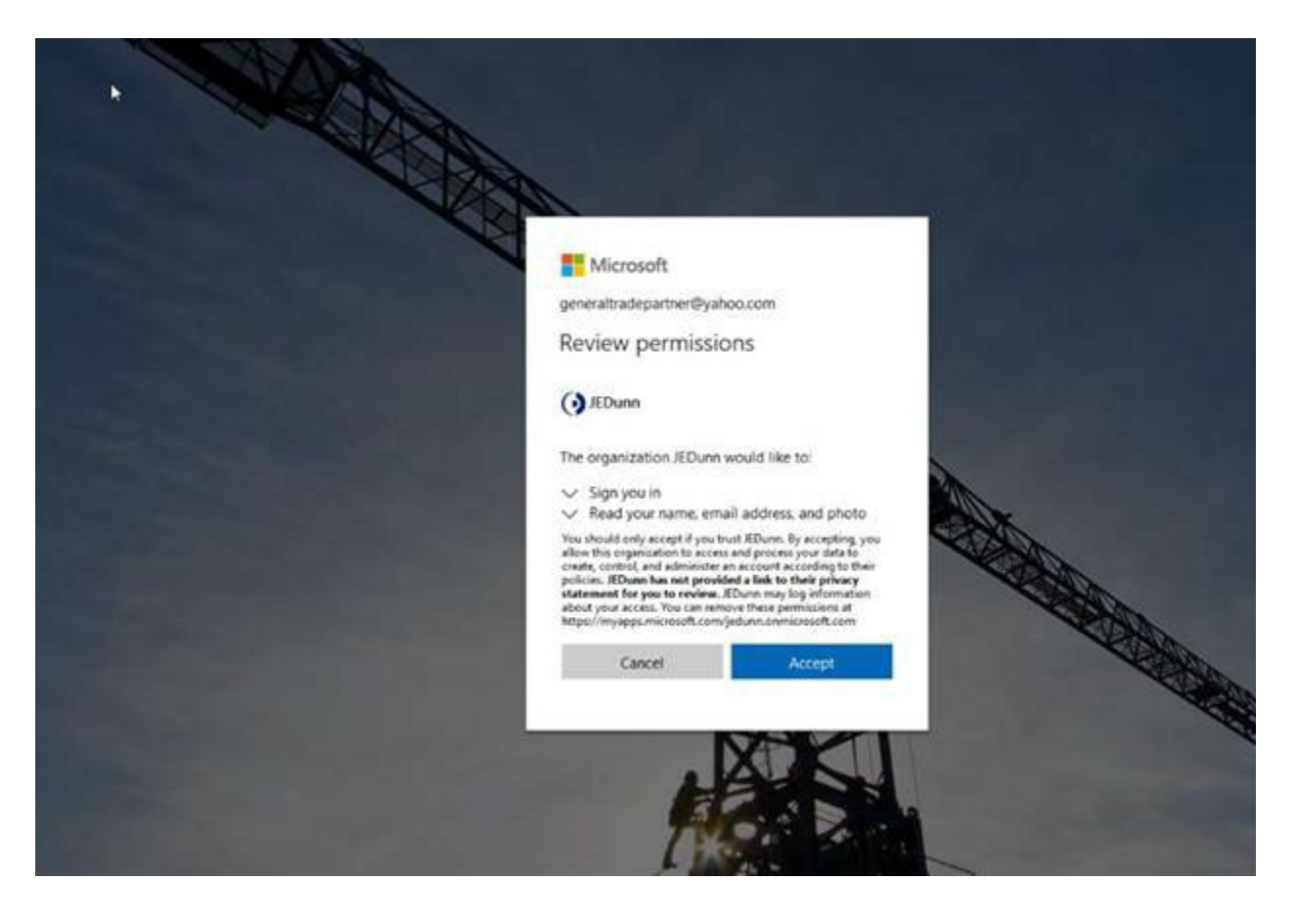

### Step 3 - Multi Factor Information Needed

Now we need to set up a security step called multi-factor authentication or MFA. This step is similar to what many websites like Amazon or your bank are now doing to ensure that even if your username and password are stolen, someone else can't log into the system with those stolen credentials.

| generaltradepartner@yahoo.com                                           |      |
|-------------------------------------------------------------------------|------|
| More information required                                               |      |
| Your organization needs more information to keep<br>your account secure |      |
| Use a different account                                                 |      |
| Learn more                                                              |      |
| Please reference the IT page on Connect for<br>password requirements.   |      |
|                                                                         | (BB) |

### Step 4 - Accept Terms of Use

Review the terms of use established by JE Dunn Construction.

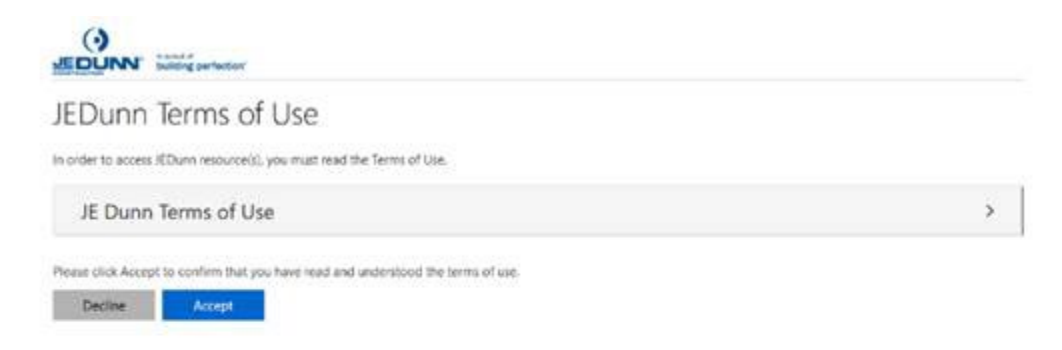

## Step 5 - Choose Authentication Method

Now we need to collect your mobile number so that we can send you a text whenever you sign in. The easiest way to get going is to click the link at the bottom of the window labeled "I want to set up a different method".

| /EDurys |                                                                              |
|---------|------------------------------------------------------------------------------|
| •       | Set by getting the app   Over provide the the the the the the the the the th |

## Step 6 - Select Authentication Method

Open your options and select "phone".

|               | K                                            | leep your account secur                                                                                                  | e                                |
|---------------|----------------------------------------------|----------------------------------------------------------------------------------------------------|----------------------------------|
| Yo            | ur organization re                           | equires you to set up the following methods of p                                                                         | proving who you are.             |
| Microso       | oft Authe                                    | nticator                                                                                                    |                                  |
| Ô             | Start by g<br>On your phor<br>After you inst | getting the app<br>ne. install the Microsoft Authenticator app. Dowr<br>all the Microsoft Authenticator app on your devi | nload now<br>ice, choose "Next". |
| I want to set | l want to us                                 | Choose a different method<br>Which method would you like to use?<br>Phone ~                                              | Cancel Next                      |
|               |                                              | Authenticator app                                                                                                    |                                  |

## Step 7 - Authentication Method Details (Mobile Number)

Now enter your mobile number and choose whether you want to get a text message or an automated phone call.

|                                                                                         | set up the follow | ing methods of proving  | who you are. |
|-----------------------------------------------------------------------------------------|-------------------|-------------------------|--------------|
| Phone                                                                                   |                   |                         |              |
| You can prove who you are by answering a ca<br>What phone number would you like to use? | all on your phone | or texting a code to yo | ur phone.    |
| United States (+1)                                                                      | ~                 | 63                      |              |
| • Text me a code                                                                        |                   |                         |              |
| Call me                                                                                 |                   |                         |              |
| Message and data rates may apply.                                                       |                   |                         |              |
|                                                                                         |                   |                         | Next         |
|                                                                                         |                   |                         |              |

## Step 8 - Enter Authentication Code

Enter the code you get via text message and click "Next".

| Phone                                                   |                      |
|---------------------------------------------------------|----------------------|
| We just sent a 6 digit code to +1 363. En<br>Enter code | nter the code below. |
| Resend code                                             |                      |
|                                                         | Back                 |

| Text Message<br>Today 3:58 PM |              |
|-------------------------------|--------------|
| e for Microsoft               |              |
|                               |              |
|                               |              |
|                               |              |
|                               |              |
|                               |              |
|                               |              |
|                               |              |
|                               |              |
| Text Message                  | a 🕜          |
|                               | <b>()</b>    |
|                               | Text Message |

## Step 9 - Success

You've now successfully registered for MFA!

| uccess!                                              |                                             |
|------------------------------------------------------|---------------------------------------------|
| reat job! You have successfully set up your security | info. Choose "Done" to continue signing in. |
| efault sign-in method: Phone - call 8168767363       |                                             |
| Phone<br>+1 8168767363                               |                                             |
|                                                      | Done                                        |
|                                                      |                                             |

## Step 10 - Welcome

You'll now be taken to the Blue Hat catalog homepage.

### Back to the Top

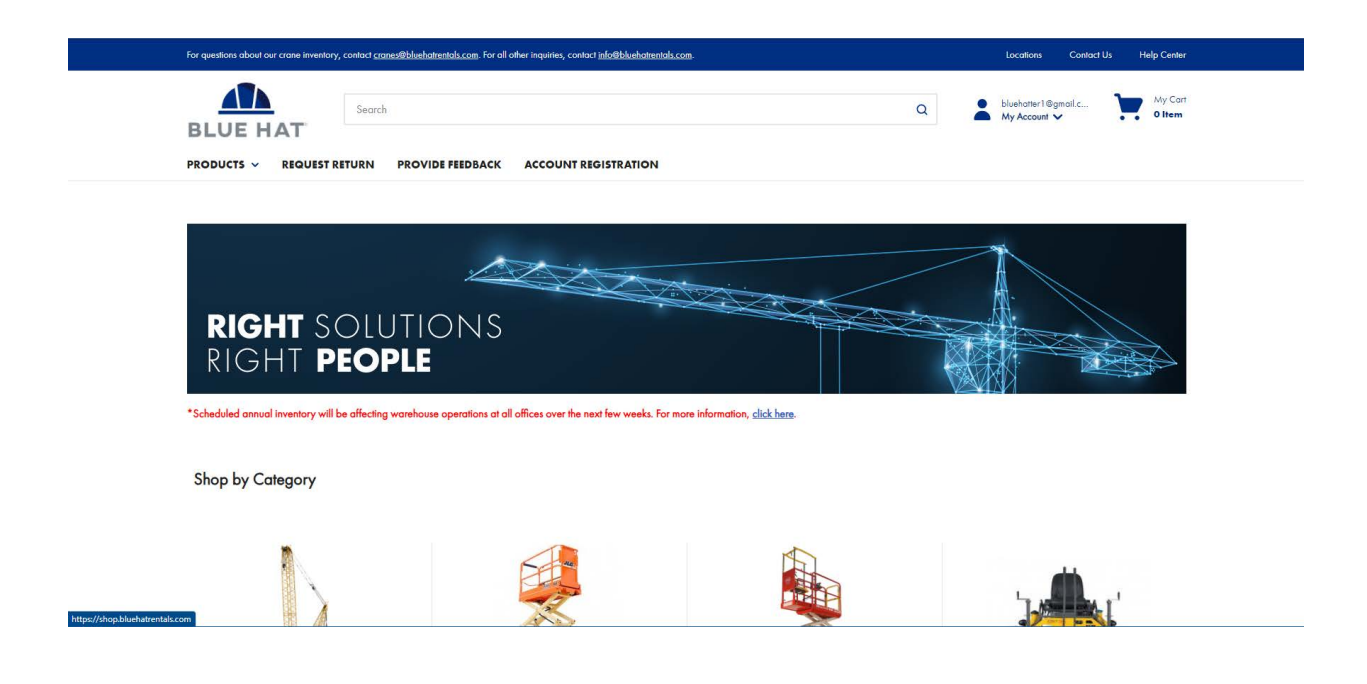